## Przelew krajowy – elektroniczny przekaz pocztowy

- 1. Z głównego menu wybierz zakładkę Płatności.
- 2. W zakładce Płatności wybierz opcję Nowa płatność.

| citi                                |                   |                             |                      |                             |                |
|-------------------------------------|-------------------|-----------------------------|----------------------|-----------------------------|----------------|
| Strona główna                       | Serwis CitiDirect | Płatności <b>1</b> łde /    | Raporty i<br>analizy | Zapytania i<br>wyszukiwanie | Obsługa plików |
| Klient zalogowany jako: EB HELPDESK |                   | Tworzenie płatności         | Szablony             | -                           | czegóły        |
|                                     |                   | Z szablonu                  | Zatwierdzanie        | e/Zmiana                    |                |
|                                     |                   | Wiele płatności z szablonów | Pokaż wszyst         | tkie szablony               |                |
|                                     |                   | Nowa płatność 2             |                      |                             |                |
|                                     |                   | Prosta płatność             |                      |                             |                |
| ∠ "Ulubione"                        |                   | Zatwierdzanie/Zmiana        |                      |                             |                |
|                                     |                   | Autoryzacja                 |                      |                             |                |
| C Co. LTD Payrol                    | -                 | Autoryzacja paczek          |                      |                             |                |

- 3. Wybierz Rachunek obciążany w PLN.
- 4. Wybierz Przelew krajowy.
- 5. Wybierz Przelew zwykły.
- 6. Wpisz Kwotę płatności.
- 7. Możesz wybrać "Zapamiętaj te wybory" dzięki temu parametry te będą podstawiały się automatycznie. W przeciwnym razie wybierz Kontynuuj.

| Metoda płatności Wybierz szablon                                                                                                    |                                                                                                    |
|----------------------------------------------------------------------------------------------------|----------------------------------------------------------------------------------------------------|
| * Rachunek obciążany<br>18 1030 1508 0000 0001 0006 6012 - HELP<br>Nazwa rachunku<br>HELPDESK BANKOWOSCI<br>ELEKTRONICZNEJ<br>Nazwa oddziału<br>WARSAW CITIBANK<br>Sałdo rachunku<br>0,00 PLN C*<br>12/07/2020, 06:44 PM | Waluta płatności PLN - POLISH ZLOTY      Metoda płatności Przelew krajowy     Y     4      Typ płatności Przelew zwykły     S |
| Zapamiętaj te wybory                                                                                                    |                                                                                                    |
| Kontynuuj 7 ść wszystkie                                                                                                    |                                                                                                    |

## 8. Wpisz Szczegóły płatności:

- Numer referencyjny transakcji: wpisz kod pocztowy odbiorcy przekazu, jednym ciągiem bez myślnika.
- Data waluty.
- Szczegóły płatności:
  - Linia 1 tytuł przekazu.
  - Linia 2 imię i nazwisko odbiorcy, WAŻNA jest kolejność, np. Jan Kowalski.
  - Linia 3 ulica (bez "ul."), nr domu i mieszkania lub "poste restante" i nr dokumentu tożsamości lub PESEL odbiorcy.
  - Linia 4 miejscowość oraz po znaku "+" typ przekazu: Z zwykły; ZP zwykły z potwierdzeniem odbioru,
     R poste restante, RP poste restante z potwierdzeniem odbioru.
- <u>Express Elixir</u> zaznacz tę opcję, aby wysłać przelew Express Elixir (maksymalna kwota przelewu to 100 000 zł, usługa ta musi być dostępna zarówno w banku nadawcy, jak i odbiorcy. Tabela dostępności banków w systemie Express Elixir znajduje się na stronie <u>www.expresselixir.pl</u>).

## citi handlowy

- Oznacz tę płatność jako ważną w pozycji Płatności → Pokaż wszystkie płatności transakcja ta zostanie wyświetlona jako pierwsza.
- Sorbnet.
- 9. Wpisz Szczegóły beneficjenta:
  - <u>Nazwa Beneficjenta.</u> Bank Handlowy w Warszawie S.A. ul. Senatorska 16, 00-923 Warszawa
  - <u>Numer rachunku beneficjenta Jeżeli numer bazowy Twojego rachunku (znaki od 17 do 23) jest w formacie:</u> 00XXXXX (minimum 2 zera na początku) – wpisz: 4710301508000000100008939, 0XXXXXX (dokładnie 1 zero na początku) – wpisz: 3410301508000000100008009.
- 10. Jeśli chcesz zapisać płatność jako szablon, zaznacz opcję Zapisz jako szablon i uzupełnij szczegóły.
- 11. Wybierz Zatwierdź, aby wprowadzić transakcję.

| Przelew krajowy                            |                                              |                               |  |
|--------------------------------------------|----------------------------------------------|-------------------------------|--|
| ~ Szczegóły płatności 8                    |                                              |                               |  |
| * Numer referencyjny transakcji            | ★ Data waluty<br>03/09/2020                  | Szczegóły płatności           |  |
| 🗌 Express Elixir 🍞                         | Sorbnet                                      |                               |  |
| 🗌 Poufne 👔                                 |                                              |                               |  |
| 🗌 Oznacz tę płatność jako ważną 👔          |                                              |                               |  |
| <ul> <li>Szczegóły beneficjenta</li> </ul> |                                              |                               |  |
| * Nazwa beneficjenta                       | Kod rozliczeniowy banku beneficjenta         | * Numer rachunku beneficjenta |  |
| Adres beneficjenta — wiersz 1              | Nazwa banku beneficjenta                     |                               |  |
| Adres beneficjenta — wiersz 2              |                                              |                               |  |
|                                            |                                              |                               |  |
| Dodaj dyspozycję zlecenia stałego          |                                              |                               |  |
| Zapisz jako szablon                        |                                              |                               |  |
| * Nazwa szabionu                           | Grupa szablonów                              | * Typ szabionu                |  |
|                                            | Default-Default Pre-Format Group             | Edytowalny Wzorzec            |  |
| Maksymalna dozwolona kwota                 | Zapisz płatność<br>Kwota Szczegóły           | 🚖 Oznacz jako ulubiony        |  |
| Zatwierdź 11 erdź i kopiuj Kopiuj Zapisz,  | jako wersję roboczą Anuluj Wyczyść wprowadzo | ne dane                       |  |

Niniejszy materiał reklamowy został wydany jedynie w celach informacyjnych i nie stanowi oferty w rozumieniu art. 66 Kodeksu cywilnego. Linki umieszczane w naszych komunikatach prowadzą do stron internetowych lub materiałów marketingowych naszego Banku lub naszych partnerów, które mają charakter informacyjny. Nie wykorzystujemy linków do zbierania danych wrażliwych od naszych Klientów. Jeśli cokolwiek budzi Państwa zastrzeżenia, prosimy o kontakt z CitiService lub nadawcą komunikatu ze strony Banku. Znaki Citi oraz Citi Handlowy stanowią zarejestrowane znaki towarowe Citigroup Inc., używane na podstawie licencji. Spółce Citigroup Inc. oraz jej spółkom zależnym przysługują również prawa do niektórych innych znaków towarowych tu użytych. Bank Handlowy w Warszawie S.A. z siedzibą w Warszawie, ul. Senatorska 16, 00-923 Warszawa, zarejestrowane przez Sął Rejonowy dla m.st. Warszawie, XII Wydział Gospodarczy Krajowego Rejestru Sądowego, pod nr. KRS 000 000 1538; NIP 526-030-02-91; wysokość kapitału zakładowego wynosi 522 638 400 złotych, kapitał został w pełni opłacony.